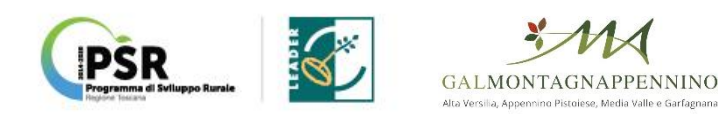

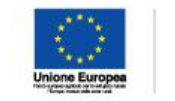

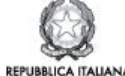

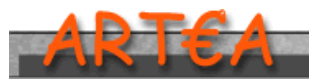

AGENZIA REGIONALE TOSCANA EROGAZIONI AGRICOLTURA

Sostegno allo Sviluppo Rurale e Interventi Strutturali

# Programma Sviluppo Rurale 2014 – 2020

# Strategia di Sviluppo Locale del GAL MontagnAppennino

Approvata con DGRT 1243/2016

# MANUALE PER LA PRESENTAZIONE DELLA DOMANDA DI PARTECIPAZIONE AL BANDO SOTTOMISURA 16.2

"Sostegno a progetti pilota e allo sviluppo di nuovi prodotti, pratiche, processi e tecnologie "

# Sommario

| $\checkmark$ | PORTALE ARTEA          |
|--------------|------------------------|
| $\checkmark$ | Accesso al sistema     |
| $\checkmark$ | Dati identificativi9   |
| $\checkmark$ | Referenti del progetto |
| $\checkmark$ | Partecipanti           |
| $\checkmark$ | Dati di progetto       |
| $\checkmark$ | Quadro finanziario     |
| $\checkmark$ | Documenti              |
| $\checkmark$ | Dichiarazioni generali |
| $\checkmark$ | Firma                  |

#### ✓ **PORTALE ARTEA**

#### www.artea.toscana.it - Pratiche online

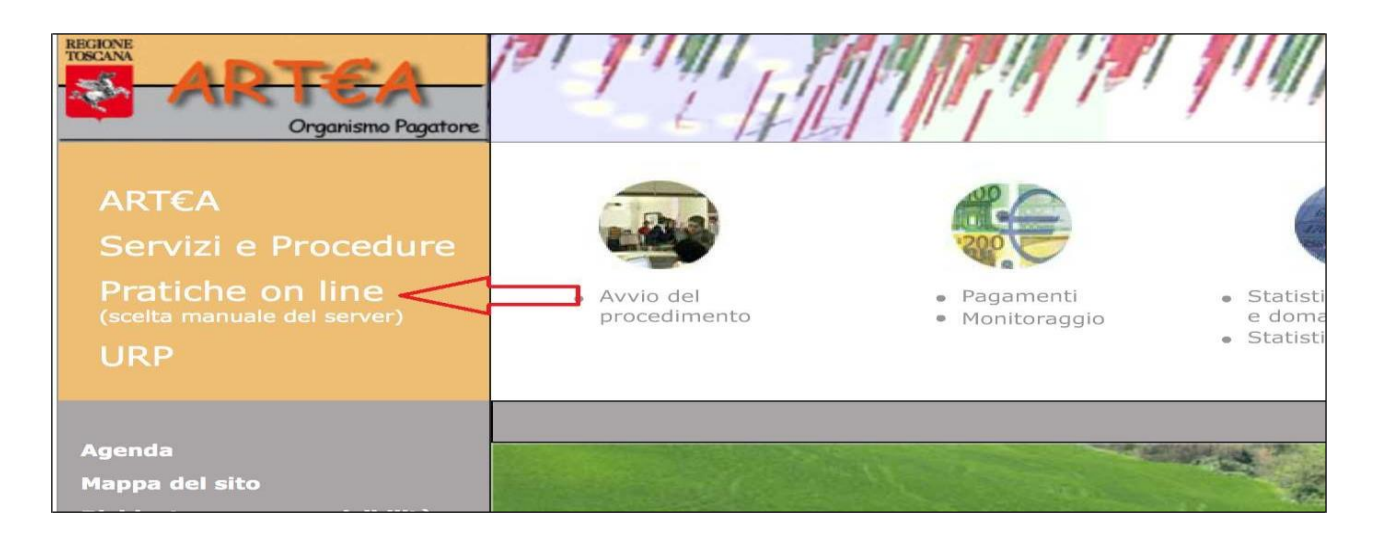

#### Sezione "Agricoltura"

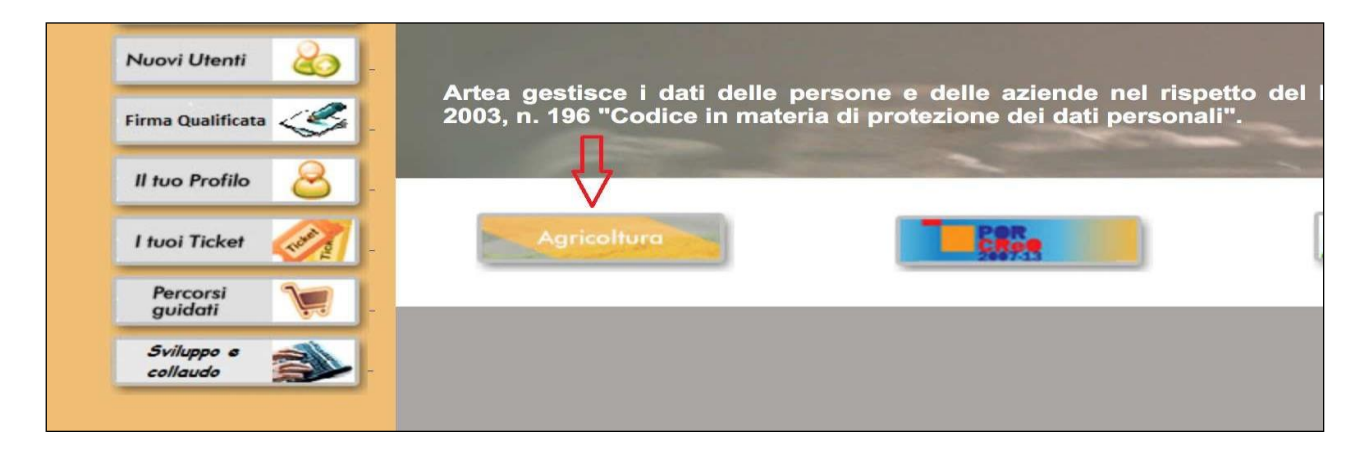

Cliccare su "Istanze ed istruttorie dei Fondi agricoli strutturali (PSR) e dei Fondi di agricoli di garanzia"

#### Procedura guidata

#### ACCESSO ALLA MODULISTICA

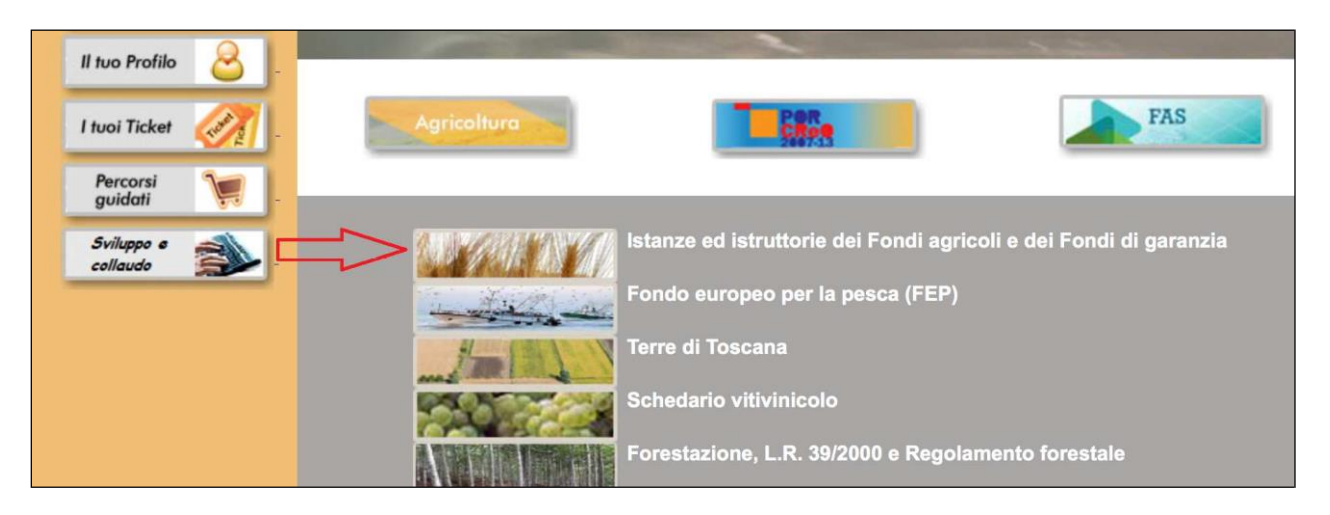

#### ✓ Accesso al sistema

Inserendo le credenziali di accesso (User e Password) negli spazi appositi, si accede nell'area interattiva delle "Istanze ed istruttorie dei Fondi agricoli e dei Fondi di garanzia"

|                | Login User Password Login / Accetto Password dimenticata o utenza | Attenzione: a partire dal<br>01/01/2016, su indicazione formale<br>della direzione "Agricoltura" della<br>Regione Toscana, le utenze<br>precedentemente afferenti alle<br>province sono state assegnate a<br>specifici settori della direzione, e per<br>ciascun soggetto è stato specificato se<br>mantenere la stessa configurazione<br>degli accessi oppure chiudere l'utenza<br>o infine mantenere soltanto l'accesso<br>al sisteme forestale per la gestione del<br>vincolo idrogeologico. |  |
|----------------|-------------------------------------------------------------------|----------------------------------------------------------------------------------------------------|--|
| Richiedi l'abi | litazione di un nuovo utente<br>o per malfunzionamenti            | operare nel 2016 hanno stesso userId<br>e stessa password.<br>Consultazione del dettaglio della<br>richiesta della direzione Agricoltura<br>informazioni di riferimento su sito<br>istituzionale Regione toscana                                                                                                    |  |

Inserire in "Ricerca Azienda" la denominazione oppure il Codice Fiscale (CUAA) oppure la Partita IVA **dell'azienda CAPOFILA** negli spazi appositi e cliccando su "Ricerca" si accede nell'area "Anagrafica Azienda"

| <b>Ricerca Azienda</b>     |                                 |   |                 |                                 |         |
|----------------------------|---------------------------------|---|-----------------|---------------------------------|---------|
| Cognome o<br>Denominazione |                                 |   | Nome            |                                 | ]       |
| Partita I.V.A.             | 0                               |   | Codice Fiscale  |                                 |         |
| Provincia                  |                                 |   | Comune 🕫        |                                 |         |
| Natura Azienda             | Natura dell'azienda (opzionale) | ~ | Classificazione | Classificazione (opzionale)     | ~       |
| Tenutario fascicolo        | Tenutario (opzionale)           | ~ | Centro servizio | Centro servizio (opzionale)     | ~       |
|                            |                                 |   |                 | Azienda digitale 🗌 In proprio 🗌 |         |
|                            |                                 |   |                 |                                 | Ricerca |

# Cliccando su "Istanze" si accede al quadro domanda della modulistica interessata

| Menu                                         | Anagrafica Azienda                        |                           |                           |
|----------------------------------------------|-------------------------------------------|---------------------------|---------------------------|
| Ricerca/nuovo                                |                                           |                           |                           |
| 🔀 Non In proprio                             |                                           |                           | Elimina                   |
|                                              | Aggiornamento Dati                        |                           |                           |
| + Anagrafica Aziendale                       | Anagrafo Trib                             | Basistas Impages Disc. MT | Zosternia Assoc 2016      |
| 2 Dati identificativi                        | Anagrate this.                            | Registro Imprese Provi Mi | 2000001110 7411101 2010 + |
| Modalità di pagamento                        | Eascicolo aziendale                       |                           |                           |
| Autorizzazioni e diritti di                  | Escricolo nuncros                         |                           |                           |
| 2 Pagamenti                                  | rascicolo presso:                         | ·                         |                           |
| 2 De minimis                                 | Indirizzo PEC                             |                           |                           |
| 2 Fatture                                    | Indirizzo PEC:                            |                           |                           |
| 2 Operazioni WS                              | - Dati identificativi Azianda             |                           |                           |
| + Stato aziendale                            | Dati identificativi Azienda               |                           |                           |
| Schede di validazione                        | Nessuna Revisione<br>Natura               |                           |                           |
| Condizionalità     Unità Tecniche Economiche | dell'Azienda Società a responsabilità lim | hitata con s              |                           |
| Unità Locali da RI                           | Codice Fiscale 05585560963                | Partita Iva               |                           |
| 2 Dati identificativi<br>2 Fabbricati        | Fermo Azienda - nessun fermo -            | 💌 Escluso IVA             |                           |
| Macchine Agricole                            | Cognome o                                 |                           |                           |
| Personale/e incarichi     Vincoli            | Nome                                      |                           | -                         |
| Sceqli UTE                                   | Luogo di                                  |                           |                           |
| Fascicolo/e domande     Fascicolo Aziendale  | nasota<br>Data di nascita                 | Data di costituzione      | 18/01/2002                |
| Documenti Azienda                            | Sesso                                     | Canitale Sociale ?        |                           |
| 2 Documenti UTE                              | 62020                                     |                           | Sabra                     |
| 2 Schede Fascicolo                           |                                           |                           | - Conva                   |
| Le Istanze                                   |                                           |                           |                           |
| RSR Investimenti 2014-2020                   | Visibilità                                | Data di cessazione        | 31/12/9999                |
| 2 Leggi Campione                             | - Anagrafe Tributaria                     |                           |                           |
| Procedimenti                                 |                                           |                           |                           |
| Autocertificazioni                           | Lindirizzo e n. civico<br>Comune          |                           |                           |

## Selezionare il tasto Nuova

| Dom    | ande                 |                                |                              |                        |                                                             |
|--------|----------------------|--------------------------------|------------------------------|------------------------|-------------------------------------------------------------|
| Domar  | ide > Domande        | Azienda / UTE                  |                              |                        |                                                             |
| (UTE n | on selezionata)      |                                |                              |                        |                                                             |
| DU,    | A Elenco<br>Completo | Elenco per<br>Stato            | Elenco per<br>Settore        | Elenco per<br>Progetto |                                                             |
| Tipo D | omanda               | *** Nessun filtro im           | postato ***                  |                        | Ricerca                                                     |
| UTE No | n definita           |                                |                              |                        | 👻 🚽 Scegli UTE                                              |
| Anno   |                      | 2016 🗨                         | Filtra                       | <u> </u>               |                                                             |
|        |                      |                                |                              | :                      | Nuova                                                       |
|        | Numero               |                                |                              |                        |                                                             |
|        | ID                   |                                | Descrizione                  | •                      | Stato                                                       |
|        | Protocollo           |                                | Data Prot.                   |                        |                                                             |
|        | 2016PSRINVD<br>7000  | 0000005585560<br>PSR 2014-20 D | 963000000000<br>UA INVESTIME | 2<br>NTI               | In fase di compilazione<br>Non in elenco per Autorizzazione |

#### Sarà quindi visualizzata la seguente finestra:

| Nuova istanz  | а                                  |        |
|---------------|------------------------------------|--------|
| Domande > Dom | ande Azienda > Scelta tipo istanza |        |
|               |                                    |        |
|               |                                    |        |
| Tipo istanza  | Domanda con tutti i moduli [2006]  | ▼      |
| ID            | -                                  | Scegli |
|               |                                    | Chiudi |

Per selezionare l'istanza "16.2 GAL Montagnappennino [317]" è possibile agire

# tramite: Elenco menù "Tipo istanza"

| 🗋 Progetto - Sce                                                                             | lta tipo istanza - Google Chrome |  | - 0 | ×      |  |  |  |  |  |  |
|----------------------------------------------------------------------------------------------|----------------------------------|--|-----|--------|--|--|--|--|--|--|
| https://www1.artea.toscana.it/anagrafe/scegliTipoDomanda.asp?Nidentificativo=567482&tipo=ben |                                  |  |     |        |  |  |  |  |  |  |
| Nuova istan:                                                                                 | Nuova istanza                    |  |     |        |  |  |  |  |  |  |
| Domande > Domande Azienda > Scelta tipo istanza                                              |                                  |  |     |        |  |  |  |  |  |  |
| MONTAGNAPPENNINO SOC. CONSORTILE R.L CUAA: 02422690467                                       |                                  |  |     |        |  |  |  |  |  |  |
| Tipo istanza                                                                                 | 16.2 GAL MontagnAppennino [317]  |  |     | •      |  |  |  |  |  |  |
| ID                                                                                           | 317 🔪 🕨                          |  |     | Scegli |  |  |  |  |  |  |
|                                                                                              | Chiudi                           |  |     |        |  |  |  |  |  |  |
|                                                                                              |                                  |  |     |        |  |  |  |  |  |  |
|                                                                                              |                                  |  |     |        |  |  |  |  |  |  |

*oppure* inserendo il numero **317** nel campo ID e cliccando successivamente sulla freccia gialla

Generare la Domanda cliccando sul tasto Scegli e sul successivo tasto Crea

| 🗅 ARTEA - Conferma creazione Nuova Domanda - Google                                                 | Chrome —                           |      | $\times$ |
|----------------------------------------------------------------------------------------------------|------------------------------------|------|----------|
| https://www1.artea.toscana.it/anagrafe/doman                                                        | da_nuova_1.asp                     |      |          |
| Crea nuova domanda                                                                                  |                                    |      |          |
| Domande > Scegli tipo domanda > Crea nuova domanda<br>Azienda: MONTAGNAPPENNINO SOC. CONSORTILE R.L | CUAA: 02422690467                  |      |          |
| Tipo domanda:                                                                                       |                                    |      |          |
| PSR 2014-20 - Misura 16.2 GAL MontagnAppennino - Sos                                                | tegno a progetti pilota            |      |          |
|                                                                                                    |                                    |      |          |
| Eventuali altre domande dello stesso tipo già pr                                                    | esenti:                            |      |          |
| N.Domanda                                                                                           | Data inserimento                   | Stat | to       |
| 2019PSR162M00000024226904670000000001                                                               | 04/03/2019 10.25                   | Aper | ta       |
| Inserimento dati di domanda:                                                                        |                                    |      |          |
| N.Domanda proposto:                                                                                 | 2019PSR162M00000024226904670000000 | 002  |          |
|                                                                                                    |                                    |      | Crea     |
|                                                                                                    |                                    |      |          |
|                                                                                                    |                                    |      |          |
|                                                                                                    |                                    |      |          |
|                                                                                                    |                                    |      |          |
|                                                                                                    |                                    |      |          |
|                                                                                                    |                                    |      |          |
|                                                                                                    |                                    |      |          |
|                                                                                                    |                                    |      |          |

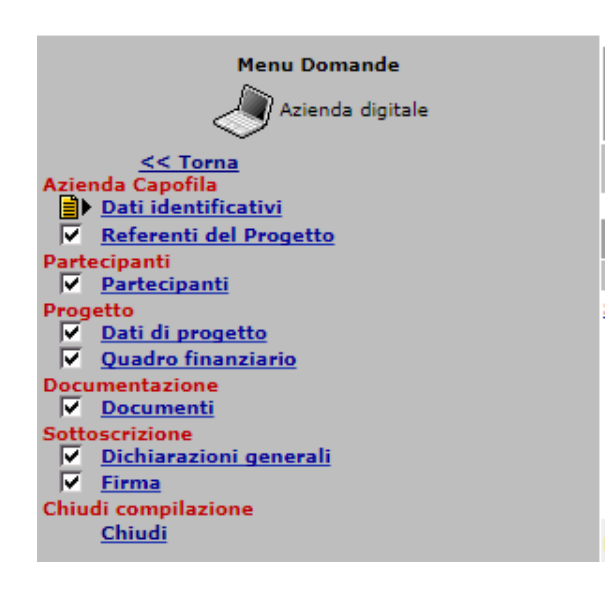

La **struttura** è definita da quadri e sezioni gestibili attraverso il menù visualizzato a sinistra. Tutte le sezioni devono essere compilate.

In ogni Quadro è presente (in alto) il tasto **CONTROLLI** 

Cliccandoci, verranno visualizzate le anomalie riscontrate in fase di compilazione della domanda. Le anomalie indicate con un **triangolo rosso**, sono considerate bloccanti per la chiusura della domanda (cioè, se non sono risolte, non è possibile presentare l'istanza 16.2); le anomalie affiancate da un **triangolo giallo** sono avvertimenti al compilatore, ma non sono bloccanti e, pertanto, anche se presenti, è possibile chiudere e presentare l'istanza Sottomisura 16.2.

### Azienda Capofila

### ✓ **Dati identificativi**

| Istanza N. 2019PSR162M00<br>Tipo: PSR 2014-20 - Misura | 0000024226904670000000001/3<br>16.2 GAL MontagnAppennino - S | 317<br>Sostegno a progetti pilota |             |                         |            |
|--------------------------------------------------------|--------------------------------------------------------------|-----------------------------------|-------------|-------------------------|------------|
| Azienda MONTAGNAPPENN                                  | INO SOC. CONSORTILE R.L CUA                                  | A: 02422690467                    |             |                         |            |
| # CONTROLLI                                            |                                                              |                                   |             |                         |            |
| Azienda Capofila                                       |                                                              |                                   |             |                         |            |
| Dati identificativi                                    |                                                              |                                   |             |                         |            |
| Dati identificativi dell'azienda                       | MONTAGNAPPENNINO SOC. C                                      | ONSORTILE R.L.                    |             |                         |            |
| Partita Iva                                            | 02422690467                                                  | CodiceFiscale                     | 02422690467 |                         |            |
| Recapito                                               | VIA UMBERTO I 100                                            | Cap 55023                         | Comune      | BORGO A MOZZANO (LU)    |            |
|                                                        |                                                              |                                   |             |                         |            |
| PEC (OBBLIGATORIA)                                     |                                                              |                                   |             | MONTAGNAPPENNINO@PEC.IT | (2.2.4.4)  |
|                                                        |                                                              |                                   |             |                         | (2.2.4.4)  |
| lelefono 1 (Obbligatorio)                              |                                                              |                                   |             |                         | (2.2.4.6)  |
| Telefono 2                                             |                                                              |                                   |             |                         | (2.2.4.8)  |
| Cellulare (Obbligatorio)                               |                                                              |                                   |             |                         |            |
| ,                                                      |                                                              |                                   |             |                         | (2.2.4.10) |
|                                                        |                                                              |                                   |             |                         |            |
|                                                        |                                                              |                                   |             |                         | Salva      |

[total time: 0,1133 sec.]

I campi **PEC, Telefono 1 e Cellulare** devono essere obbligatoriamente compilati. Nel campo PEC è proposto l'indirizzo comunicato alla CCIAA di competenza e riportato nell'anagrafica aziendale (dati identificativi).

# ✓ <u>Referenti del progetto</u>

| St CONTROLLI         Azienda Capofila         Referenti del progetto         Referenti del progetto         Referenti del progetto         Referenti del progetto         Referenti del progetto         Referenti del progetto         Referenti del progetto         Referenti del progetto         Referenti del progetto         (C         Referenti del progetto         (C         Referenti del progetto         (C         (C         (C         (C         (C         (C         (C         (C         (C         (C         (C         (C         (C         (C         (C         (C         (C         (C         (C         (C         (C         (C                                                                                                    |                                            | - COAA:                |           |
|----------------------------------------------------------------------------------------------------|--------------------------------------------|------------------------|-----------|
| Azienda Capofila Referenti del Progetto Referenti del progetto Referenti del progetto Referente 1: Nome e Cognome Ruolo (Amministratore, Consulente o altro) Cellulare @-mail Referente 2: Nome e Cognome Ruolo (Amministratore, Consulente o altro) Cellulare @-mail Referente 3: Nome e Cognome Ruolo (Amministratore, Consulente o altro) Cellulare @-mail Referente 3: Nome e Cognome Ruolo (Amministratore, Consulente o altro) Cellulare @-mail Referente 3: Nome e Cognome Ruolo (Amministratore, Consulente o altro) Cellulare @-mail Referente 3: Nome e Cognome Ruolo (Amministratore, Consulente o altro) Cellulare @-mail Referente 3: Nome e Cognome Ruolo (Amministratore, Consulente o altro) Cellulare (Cellulare (Cellulare) (Cellulare (Cellulare) (Cellulare) (Cellular | # CONTROLLI                                |                        |           |
| Referenti del Progetto         Referente 1: Nome e Cognome         Ruolo (Amministratore, Consulente o altro)         Telefono         Cellulare         @-mail         Ruolo (Amministratore, Consulente o altro)         Referente 2: Nome e Cognome         Ruolo (Amministratore, Consulente o altro)         @-mail         Ruolo (Amministratore, Consulente o altro)         Ruolo (Amministratore, Consulente o altro)         Ruolo (Amministratore, Consulente o altro)         Ruolo (Amministratore, Consulente o altro)         Ruolo (Amministratore, Consulente o altro)         Ruolo (Amministratore, Consulente o altro)         @-mail         Ruolo (Amministratore, Consulente o altro)         @-mail         Ruolo (Amministratore, Consulente o altro)         @-mail         Ruolo (Amministratore, Consulente o altro)         @-mail         Ruolo (Amministratore, Consulente o altro)         Ruolo (Amministratore, Consulente o altro)         Ruolo (Amministratore, Consulente o altro)         Ruolo (Amministratore, Consulente o altro)         Ruolo (Amministratore, Consulente o altro)         Ruolo (Amministratore, Consulente o altro)         Ruolo (Amministratore, Consulente o altro)         Ruolo (Amministratore, Consulente o al                                                                                                    | Azienda Capofila                           |                        |           |
| Referent i del progetto           Referent 1: Nome e Cognome         ()           Ruolo (Amministratore, Consulente o altro)         ()           Telefono         ()           Cellulare         ()           @-mail         ()           Referent 2: Nome e Cognome         ()           Ruolo (Amministratore, Consulente o altro)         ()           Cellulare         ()           @-mail         ()           Ruolo (Amministratore, Consulente o altro)         ()           Cellulare         ()           @-mail         ()           Ruolo (Amministratore, Consulente o altro)         ()           Cellulare         ()           @-mail         ()           Referent 3: Nome e Cognome         ()           Ruolo (Amministratore, Consulente o altro)         ()           Cellulare         ()         ()           Quolo (Amministratore, Consulente o altro)         ()         ()           Celfono         ()         ()         ()           Celfono         ()         ()         ()           Celfono         ()         ()         ()           Celfono         ()         ()         ()         ()           <                                                                                                    | Referenti del Progetto                     |                        |           |
| Referente 1: Nome e Cognome   Ruolo (Amministratore, Consulente o altro)   Telefono   Cellulare   @-mail   Referente 2: Nome e Cognome   Ruolo (Amministratore, Consulente o altro)   Cellulare   @-mail   Cellulare   @-mail   Cellulare   @-mail   Cellulare   @-mail   Cellulare   @-mail   Cellulare   @-mail   Cellulare   @-mail   Cellulare   @-mail   Cellulare   @-mail   Cellulare   @-mail   Cellulare   @-mail   Cellulare   @-mail   Cellulare   @-mail   Cellulare   Cellulare                                                                                                    |                                            | Referenti del progetto |           |
| Ruolo (Amministratore, Consulente o altro) ()   Telefono ()   Cellulare ()   @-mail ()   Referente 2: Nome e Cognome ()   Ruolo (Amministratore, Consulente o altro) ()   Telefono ()   Cellulare ()   @-mail ()   Referente 3: Nome e Cognome ()   Ruolo (Amministratore, Consulente o altro) ()   Cellulare ()   @-mail ()   Referente 3: Nome e Cognome ()   Ruolo (Amministratore, Consulente o altro) ()   Cellulare ()   @-mail ()   Ruolo (Amministratore, Consulente o altro) ()   Cellulare ()   Q-mail ()   Ruolo (Amministratore, Consulente o altro) ()   Cellulare ()   Q-mail ()   Ruolo (Amministratore, Consulente o altro) ()   Cellulare ()   Cellulare ()   Cellulare ()   Cellulare ()                                                                                                    | Referente 1: Nome e Cognome                |                        | (2.8.0.1  |
| Telefono   Cellulare   @-mail   Referente 2: Nome e Cognome   Ruolo (Amministratore, Consulente o altro)   Telefono   Cellulare   @-mail   Referente 3: Nome e Cognome   Ruolo (Amministratore, Consulente o altro)   Cellulare   @-mail   Referente 3: Nome e Cognome   Ruolo (Amministratore, Consulente o altro)   Cellulare   @-mail   Referente 3: Nome e Cognome   Ruolo (Amministratore, Consulente o altro)   Cellulare   Cellulare   Cellulare   Cellulare   Cellulare   Cellulare   Cellulare   Cellulare   Cellulare   Cellulare   Cellulare   Cellulare   Cellulare   Cellulare   Cellulare                                                                                                    | Ruolo (Amministratore, Consulente o altro) |                        | (2.8.0.2  |
| Cellulare                                                                                                    | Telefono                                   |                        | (2.8.0.3  |
| @-mail   Referente 2: Nome e Cognome   Ruolo (Amministratore, Consulente o altro)   Telefono   Cellulare   @-mail   Referente 3: Nome e Cognome   Ruolo (Amministratore, Consulente o altro)   Cellulare   @-mail   Referente 3: Nome e Cognome   Ruolo (Amministratore, Consulente o altro)   Cellulare   Cellulare   Ce                                                                                                    | Cellulare                                  |                        | (2.8.0.4  |
| Referente 2: Nome e Cognome     ()       Ruolo (Amministratore, Consulente o altro)     ()       Telefono     ()       Cellulare     ()       @-mail     ()       Referente 3: Nome e Cognome     ()       Ruolo (Amministratore, Consulente o altro)     ()       Telefono     ()       Cellulare     ()       @-mail     ()       Referente 3: Nome e Cognome     ()       Ruolo (Amministratore, Consulente o altro)     ()       Telefono     ()       Cellulare     ()       ()     ()       ()     ()       ()     ()       ()     ()       ()     ()       ()     ()       ()     ()       ()     ()       ()     ()       ()     ()       ()     ()       ()     ()       ()     ()       ()     ()       ()     ()       ()     ()       ()     ()       ()     ()       ()     ()       ()     ()       ()     ()       ()     ()       ()     ()       ()     ()                                                                                                    | @-mail                                     |                        | (2805     |
| Ruolo (Amministratore, Consulente o altro)  Telefono Cellulare  @-mail Ruolo (Amministratore, Consulente o altro)  Ruolo (Amministratore, Consulente o altro)  Telefono Cellulare Cellulare Cellular | Referente 2: Nome e Cognome                |                        | (1.0.0    |
| Telefono (2<br>Cellulare (2<br>@-mail (2<br>Referente 3: Nome e Cognome (2)<br>Ruolo (Amministratore, Consulente o altro) (2<br>Telefono (2)<br>Cellulare (2)<br>(2)<br>(2)<br>(2)<br>(2)<br>(2)<br>(2)<br>(2)<br>(2)<br>(2)                                                                                                    | Ruolo (Amministratore, Consulente o altro) |                        | (2.8.0.8  |
| Cellulare     (2       @-mail     (2       @-mail     (2       Referente 3: Nome e Cognome     (2       Ruolo (Amministratore, Consulente o altro)     (2       Telefono     (2       Cellulare     (2                                                                                                    | Telefono                                   |                        | (2.8.0.9  |
| Cellulare     (2       @-mail     (2       Referente 3: Nome e Cognome     (2       Ruolo (Amministratore, Consulente o altro)     (2       Telefono     (2       Cellulare     (2                                                                                                    |                                            |                        | (2.8.0.10 |
|                                                                                                    | Cellulare                                  |                        | (2.8.0.11 |
| Referente 3: Nome e Cognome  Ruolo (Amministratore, Consulente o altro)  Telefono  Cellulare  (2  (2  (2  (2  (2  (2 (2 (2 (2 (2 (2                                                                                                    | @-mail                                     |                        | (2.8.0.12 |
| Ruolo (Amministratore, Consulente o altro)  Telefono  Cellulare  (2 (2 (2 (2 (2 (2 (2 (2 (2 (2 (2 (2 (2                                                                                                    | Referente 3: Nome e Cognome                |                        | (2.8.0.15 |
| Telefono (2<br>Cellulare (2                                                                                                    | Ruolo (Amministratore, Consulente o altro) |                        |           |
| Cellulare (2                                                                                                    | Telefoon                                   |                        | (2.8.0.16 |
| Celiulare (2                                                                                                    |                                            |                        | (2.8.0.17 |
|                                                                                                    | Cellulare                                  |                        | (2.8.0.15 |
| @-mail (2                                                                                                    | @-mail                                     |                        | (2.8.0.19 |

È obbligatorio inserire almeno un **referente** del progetto.

#### Partecipanti

#### √ <u>Partecipanti</u>

Partecipanti Partecipanti

<u>Si ricorda che anche l'azienda Capofila deve essere inserita tra i partecipanti.</u> Tutti i PARTECIPANTI devono essere GIÀ REGISTRATI IN ANAGRAFE, CON UNA UTE/UPS ATTIVA.

I PARTECIPANTI devono INOLTRE possedere sul Sistema informativo di ARTEA il FASCICOLO AZIENDALE ELETTRONICO, ad <u>eccezione</u> dei soggetti scientifici che possono costituire il fascicolo prima della presentazione della domanda di aiuto.

Inserire nel primo riquadro il **Cognome** e il **Nome** o in alternativa il **Codice Fiscale** o la **Partita Iva** del soggetto da ricercare e successivamente cliccare sul tasto **Ricerca** 

| Menu Domande                                                                  | Istanza N. 2017PIFAGRO0<br>Tipo: Piani strategici e Gru | 00000198759050000000<br>Jppi operativi | 0002/216             |         |         |
|-------------------------------------------------------------------------------|---------------------------------------------------------|----------------------------------------|----------------------|---------|---------|
| Azienda digitale                                                              | Azienda                                                 |                                        | CUAA:                |         |         |
| < <u>&lt; Torna</u><br>Azienda Capofila                                       | # CONTROLLI                                             |                                        |                      |         |         |
| Dati identificativi     Referenti del Progetto                                | Dartacinanti                                            |                                        |                      |         |         |
| Partecipanti                                                                  | Partecipanti                                            |                                        |                      |         |         |
| Partecipanti                                                                  | Partecipanti<br>Tasasimanta nyavi famitar               | i / altri connetti                     |                      |         |         |
| Dati di progetto                                                              | Inserimento nuovi formitor                              | i/ altri soqqetti                      |                      |         |         |
| Quadro finanziario                                                            | Inserimento fornitori ester                             | <u>i</u>                               |                      |         |         |
| Documentazione<br>✓ Documenti<br>Sottoscrizione                               |                                                         |                                        | PARTECIPANTI AL PROG | ETTO    |         |
| Dichiarazioni generali                                                        | Ricerca Azienda                                         | × .                                    |                      |         |         |
| Firma                                                                         | Cognome o Denominazione                                 | e %regione toscana                     | Nome                 |         |         |
| Chiudi                                                                        | Partita I.V.A.                                          |                                        | Codice Fiscale       |         |         |
|                                                                               |                                                         |                                        |                      | Ricerca |         |
|                                                                               |                                                         |                                        |                      |         | -       |
|                                                                               | Dicorca LITE                                            |                                        |                      |         |         |
|                                                                               | Ricerca OTL                                             |                                        | Indivizzo            |         |         |
|                                                                               | Partita T V A                                           |                                        | Codico fiscalo       |         |         |
|                                                                               | Provincia                                               | ]                                      | Comune               |         |         |
|                                                                               | Classificazione Cl                                      | assificazione (opzionale)              | ▼                    |         |         |
|                                                                               | clubbilicuzione on                                      | assingerence (operandic)               | -                    |         | Bisson  |
|                                                                               |                                                         |                                        |                      |         | Ricerca |
|                                                                               |                                                         |                                        | Partececipanti       |         |         |
|                                                                               |                                                         |                                        |                      |         |         |
|                                                                               |                                                         | Rec                                    | ord estratti : 0     |         |         |
|                                                                               | Duplica selezionati                                     | Elimina selezionati                    |                      |         |         |
|                                                                               |                                                         |                                        |                      |         |         |
| Selezionare la denom                                                          | <b>inazione</b> Azi                                     | enda                                   |                      |         |         |
| Istanza N. 2017PIFAGRO00000019875<br>Tipo: Piani strategici e Gruppi operativ | 5905000000000002/210                                    | 5                                      |                      |         |         |
| Azienda                                                                       | /                                                       | - CUAA:                                |                      |         |         |
|                                                                               |                                                         |                                        |                      |         |         |
| * CONTROLLI                                                                   |                                                         |                                        |                      |         |         |

| Incorimonto fornitori octor |                           |              |                     |                |                       |           |         |
|-----------------------------|---------------------------|--------------|---------------------|----------------|-----------------------|-----------|---------|
|                             |                           | PAI          | RTECIPANTI AL P     | ROGETTO        |                       |           |         |
| Ricerca Azienda             |                           |              |                     |                |                       |           |         |
| Cognome o Denominazione     | •                         |              | Nome                |                |                       |           |         |
| Partita I.V.A.              |                           |              | Codice Fiscale      |                |                       |           |         |
| /                           |                           |              |                     |                | Ricerca               |           |         |
| Denominazione               |                           |              | Partita Iva C       | odice Fiscale  |                       |           |         |
| REGIONE TOSCANA             |                           |              |                     |                |                       |           |         |
| Pagina 1 di 1               |                           |              |                     |                | Pagina <mark>1</mark> |           |         |
| Ricerca UTE                 |                           |              |                     |                |                       |           |         |
| Denominazione               |                           |              | Indirizzo           |                |                       |           |         |
| Partita I.V.A.              |                           |              | Codice fis          | cale           |                       |           |         |
| Provincia                   |                           |              | Comune              |                |                       |           |         |
| Classificazione Cla         | assificazione (opzionale) | T            |                     |                |                       |           |         |
|                             |                           |              |                     |                |                       |           | Ricerca |
| Denominazione UTE           | Classificazione           | Sotto classi | ificazione          | Codice Fiscale | Partita Iva           | Indirizzo | Comune  |
|                             |                           | Nessuna      | UTE soddisfa i crit | eri di ricerca |                       |           |         |

Se la scelta del partecipante **è corretta**, cliccare sul tasto <mark>Salva</mark>

Se la scelta del partecipante non è corretta, cliccare sul tasto **Cambia** per inserirne uno nuovo

|                            |         | F                    | PARTECIPANTI AL PRO | OGETTO |
|----------------------------|---------|----------------------|---------------------|--------|
| Natura Azienda             | Ente    |                      |                     |        |
| Codice Fiscale             |         | Partita Iva          | 0'                  |        |
|                            |         | Escluso IVA          |                     |        |
| Cognome o<br>Denominazione | REGIONE | E TOSCANA            |                     |        |
| Nome                       |         |                      |                     |        |
| Luoqo di nascita           |         |                      |                     |        |
| Data di nascita            |         | Data di costituzione | )                   |        |
| Sesso                      |         | Capitale Sociale     | €                   |        |
| Indirizzo e n. civico      | VIA     |                      |                     |        |
| Comune                     |         |                      |                     |        |
| САР                        |         | Provincia            |                     | ۲      |

| Ricerca UTE     |                               |                |         |
|-----------------|-------------------------------|----------------|---------|
| Denominazione   |                               | Indirizzo      |         |
| Partita I.V.A.  |                               | Codice fiscale |         |
| Provincia       |                               | Comune         |         |
| Classificazione | Classificazione (opzionale) 🔻 |                |         |
|                 |                               |                | Ricerca |
|                 |                               |                |         |

Per visualizzare le **Unità Produttive** (*UTE, ULI, ecc..*) collegate all'anagrafica del soggetto, cliccare sul tasto **Ricerca** 

Effettuare la scelta della **denominazione**, **selezionando l'Unità Produttiva interessata**.

Si ricorda che, in caso di finanziamento della Sottomisura 16.2, l'unità produttiva scelta in questa sezione, sarà quella su cui sarà generato il progetto di investimento della singola domanda di aiuto.

| 1386030488        | Partita Iva                                |                                                                                                    |                                                                                                    |                                                                                                    |                                                                                                    |                                                                                                    |                                                                                                    |
|-------------------|--------------------------------------------|----------------------------------------------------------------------------------------------------|----------------------------------------------------------------------------------------------------|----------------------------------------------------------------------------------------------------|----------------------------------------------------------------------------------------------------|----------------------------------------------------------------------------------------------------|----------------------------------------------------------------------------------------------------|
|                   | Contract of the other of the other         | 01                                                                                                    | 386030488                                                                                                    |                                                                                                    |                                                                                                    |                                                                                                    |                                                                                                    |
|                   | Escluso IVA                                | 0                                                                                                    |                                                                                                    |                                                                                                    |                                                                                                    |                                                                                                    |                                                                                                    |
| REGIONE TOSCA     | NA                                         | 1                                                                                                    |                                                                                                    |                                                                                                    |                                                                                                    |                                                                                                    |                                                                                                    |
|                   |                                            |                                                                                                    | /                                                                                                    |                                                                                                    |                                                                                                    |                                                                                                    |                                                                                                    |
|                   |                                            | /                                                                                                    |                                                                                                    |                                                                                                    |                                                                                                    |                                                                                                    |                                                                                                    |
|                   | Data di costituzio                         | one                                                                                                    |                                                                                                    |                                                                                                    |                                                                                                    |                                                                                                    |                                                                                                    |
|                   | <b>Capitale Sociale</b>                    | C(                                                                                                    | 0,00                                                                                                    |                                                                                                    |                                                                                                    |                                                                                                    |                                                                                                    |
| AZZA DEL DUO      | MO 10                                      | /                                                                                                    |                                                                                                    |                                                                                                    | 1                                                                                                    |                                                                                                    |                                                                                                    |
| 048017            | FIRENZE                                    |                                                                                                    |                                                                                                    |                                                                                                    |                                                                                                    |                                                                                                    |                                                                                                    |
| 0129              | Provincia                                  | FI                                                                                                    |                                                                                                    |                                                                                                    |                                                                                                    |                                                                                                    |                                                                                                    |
| TOSCANA           |                                            |                                                                                                    | Indirizzo<br>Codice fis<br>Comune                                                                                   | cale                                                                                                    |                                                                                                    |                                                                                                    |                                                                                                    |
| icazione (orziona | de) 🔻                                      |                                                                                                    |                                                                                                    |                                                                                                    |                                                                                                    |                                                                                                    |                                                                                                    |
|                   |                                            |                                                                                                    |                                                                                                    |                                                                                                    |                                                                                                    |                                                                                                    | Rice                                                                                                    |
|                   | Classificazione                            | Sotto                                                                                                    | zione                                                                                                    | Codice Fiscale                                                                                                    | Partita Iva                                                                                                    | Indirizzo                                                                                                    | Comune                                                                                                    |
|                   | Unità Tecnico                              |                                                                                                    |                                                                                                    | 013860304880510                                                                                                    | 2201 01386030488                                                                                                    | LOC. CESA                                                                                                    | MARCIANO DELLA                                                                                                    |
| HIANA LOC         | Economica                                  |                                                                                                    |                                                                                                    |                                                                                                    |                                                                                                    |                                                                                                    |                                                                                                    |
|                   | IAZZA DEL DUO<br>048017<br>D129<br>TOSCANA | Data di costituzio<br>Capitale Sociale<br>IAZZA DEL DUOMO 10<br>048017 FIRENZE<br>0129 Provincia<br>TOSCANA | Data di costituzione<br>Capitale Sociale ()<br>IAZZA DEL DUOMO 10<br>048017 FIRENZE<br>0129 Provincia FI<br>TOSCANA | Data di costituzione<br>Capitale Sociale €0.00<br>IAZZA DEL DUOMO 10<br>048017 FIRENZE<br>0129 Provincia FI<br>TOSCANA Indirizzo<br>Codice fis<br>Comune<br>icazione (occionale) ▼ | Data di costituzione<br>Capitale Sociale €0.00<br>IAZZA DEL DUOMO 10<br>048017 FIRENZE<br>0129 Provincia FI<br>Salva<br>TOSCANA Indirizzo<br>Codice fiscale<br>Comune | Data di costituzione<br>Capitale Sociale €0.00<br>IAZZA DEL DUOMO 10<br>048017 FIRENZE<br>0129 Provincia FI<br>Salva Cambia<br>TOSCANA Indirizzo<br>Codice fiscale<br>Comune | Data di costituzione<br>Capitale Sociale €0.00<br>IAZZA DEL DUOMO 10<br>048017 FIRENZE<br>0129 Provincia FI<br>Salva Cambia<br>TOSCANA Indirizzo<br>Codice fiscale<br>Comune |

Effettuata la scelta, verrà pertanto visualizzata la **seguente maschera riassuntiva**, comprendente l'Unità Tecnico Economica selezionata

| Partecipanti               |                                   |                    | _        |                                     |                 |                    |                 |                        |                                                                       |                                      |                                                         |
|----------------------------|-----------------------------------|--------------------|----------|-------------------------------------|-----------------|--------------------|-----------------|------------------------|-----------------------------------------------------------------------|--------------------------------------|---------------------------------------------------------|
| Partecipanti               |                                   |                    |          |                                     |                 |                    |                 |                        |                                                                       |                                      |                                                         |
| Inserimento nuovi for      | nitori/altri soggetti             |                    |          |                                     |                 |                    |                 |                        |                                                                       |                                      |                                                         |
| Inserimento fornitori (    | esteri                            |                    |          |                                     |                 |                    |                 |                        |                                                                       |                                      |                                                         |
|                            |                                   |                    |          |                                     | DARTECIO        |                    | POCETTO         |                        |                                                                       |                                      |                                                         |
| Natura Azionda             | Consorti o societ                 | à consortili       |          |                                     | PARTECIP        | ANTIALP            | ROGEITO         |                        |                                                                       |                                      |                                                         |
| Codice Fiscale             | 02422690467                       | Partita Iv         | а        | 0242269046                          | 7               |                    |                 | 1                      |                                                                       |                                      |                                                         |
|                            |                                   | Escluso I\         | -<br>/A  |                                     |                 |                    |                 |                        |                                                                       |                                      |                                                         |
| Cognome o<br>Denominazione | MONTAGNAPPEN                      | NINO SOC. C        | ONSORT   | ILE R.L.                            |                 |                    |                 |                        |                                                                       |                                      |                                                         |
| Nome                       |                                   |                    |          |                                     |                 |                    |                 | 1                      |                                                                       |                                      |                                                         |
| Luogo di nascita           |                                   |                    |          |                                     |                 |                    |                 | 1                      |                                                                       |                                      |                                                         |
| Data di nascita            |                                   | Data di co         | stituzio | ne 03/03/2016                       |                 |                    |                 | 1                      |                                                                       |                                      |                                                         |
| Sesso                      |                                   | Capitale S         | iociale  | €8.550.000,0                        | 00              |                    |                 | 1                      |                                                                       |                                      |                                                         |
| Indirizzo e n. civico      | VIA UMBERTO I 1                   | 00                 |          |                                     |                 |                    |                 |                        |                                                                       |                                      |                                                         |
| Comune                     | 046004                            | BORGO A N          |          | )                                   |                 |                    |                 | 1                      |                                                                       |                                      |                                                         |
| САР                        | 55023                             | Provincia          |          | LU                                  |                 |                    |                 | 1                      |                                                                       |                                      |                                                         |
|                            |                                   |                    |          |                                     |                 | Salva              | Cambia          | 1                      |                                                                       |                                      |                                                         |
|                            |                                   |                    |          |                                     | _               |                    |                 |                        |                                                                       |                                      |                                                         |
| Unità Tecnico E            | conomica                          |                    |          |                                     |                 |                    |                 |                        |                                                                       |                                      |                                                         |
| Denominazione              | MONTAGNAF                         | PENNINO SC         | C. CONS  | ORTILE R.L.                         |                 |                    |                 |                        |                                                                       |                                      |                                                         |
| Indirizzo                  | VIA UMBERT                        | D I 100            |          |                                     |                 |                    |                 |                        |                                                                       |                                      |                                                         |
| Comune                     | BORGO A MO                        | ZZANO              |          |                                     |                 |                    |                 |                        |                                                                       |                                      |                                                         |
| САР                        | 55023                             |                    |          |                                     |                 |                    |                 |                        | Provincia                                                             | LU                                   |                                                         |
| Classificazione            | Unità Tecnico                     | Economica          |          |                                     |                 |                    |                 |                        | Data di cessazione                                                    | 31/12/9999                           |                                                         |
|                            |                                   |                    |          |                                     |                 |                    |                 |                        |                                                                       |                                      | Ricerca                                                 |
|                            |                                   |                    |          |                                     |                 |                    |                 |                        |                                                                       |                                      |                                                         |
|                            |                                   |                    |          |                                     | Pa              | rtececipar         | nti             |                        |                                                                       |                                      |                                                         |
|                            |                                   |                    |          |                                     | Re              | cord estra         | tti : 1         |                        |                                                                       |                                      |                                                         |
| Partecipanti diretti       |                                   |                    |          |                                     |                 |                    |                 |                        | -                                                                     |                                      |                                                         |
| Codice<br>Fiscale          | Denominazione                     | Sede<br>legale     | UP       | Denominazione UP                    | Indirizza<br>UP | Comune<br>UP       | Provincia<br>UP | Codice<br>partecipante | Impresa<br>agricola/Forestale/Trasformazione<br>o commercializzazione | Produzione e<br>trasferimento<br>RSI | Note<br>(Attività<br>svolta, ruolo<br>nel<br>progetto,) |
| 1 02422690467              | MONTAGNAPPENNIN<br>SOC. CONSORTIL | BORGO A<br>MOZZANO | 582786   | MONTAGNAPPENNINC<br>SOC. CONSORTILE | VIA<br>UMBERTO  | BORGO A<br>MOZZANO | LU              | A1.1                   |                                                                       |                                      |                                                         |
| Duplica selezionati        | Elimina selezion                  | ti                 |          | N.L.                                |                 |                    |                 | ×                      | •                                                                     | ·                                    |                                                         |
|                            |                                   |                    |          |                                     |                 |                    |                 |                        |                                                                       |                                      |                                                         |
|                            |                                   |                    |          |                                     |                 |                    |                 |                        |                                                                       |                                      |                                                         |
|                            |                                   |                    |          |                                     |                 |                    |                 |                        |                                                                       |                                      |                                                         |
|                            |                                   |                    |          |                                     |                 |                    |                 |                        |                                                                       |                                      |                                                         |
|                            |                                   |                    |          |                                     |                 |                    |                 |                        |                                                                       |                                      |                                                         |
|                            |                                   |                    |          |                                     |                 |                    |                 |                        |                                                                       |                                      |                                                         |
|                            |                                   |                    |          |                                     |                 |                    |                 |                        |                                                                       |                                      |                                                         |

Nel campo "**Codice partecipante**" viene generato un numero progressivo che identificherà il partecipante; in questo esempio, il codice A1.1 identifica il partecipante "Montagnappennino" (A1), con UTE identificata con numero *582786* (A1.1). Se viene inserita un'altra UTE, collegata al medesimo partecipante , questa prenderà il numero identificativo successivo (A1.2).

Un nuovo partecipante avrà come identificativo il numero progressivo successivo, sempre preceduto dalla lettera **A.** Nel caso di cancellazione di un partecipante, il numero associato allo stesso non potrà essere utilizzato da un altro partecipante. Nella progressione numerica ci sarà di conseguenza un numero mancante.

Progetto

# ✓ <u>Dati di progetto</u>

Dopo aver indicato i referenti del progetto e registrato i partecipanti, proseguire con la compilazione del quadro "**Dati di progetto**", compilando e selezionando le voci di riferimento.

Sono obbligatori sia il Titolo del progetto sia la scelta di UNA tematica di riferimento. (quella prevalente)

| Istanza N. 2019PSR162M0000002422690467000000001/317<br>Tipo: PSR 2014-20 - Misura 16.2 GAL MontagnAppennino - Sostegno a progetti pilota |             |  |  |  |
|----------------------------------------------------------------------------------------------------|-------------|--|--|--|
| Azienda MONTAGNAPPENNINO SOC. CONSORTILE R.L CUAA: 02422690467                                                                           |             |  |  |  |
| * CONTROLLI                                                                                                    |             |  |  |  |
|                                                                                                    |             |  |  |  |
| Progetto                                                                                                    |             |  |  |  |
| Dati di progetto                                                                                                    |             |  |  |  |
| TITOLO DEL PROGETTO                                                                                                    |             |  |  |  |
| Titolo del progetto                                                                                                    |             |  |  |  |
|                                                                                                    | (8.1.1.4)   |  |  |  |
|                                                                                                    | (           |  |  |  |
| FILIERA/SETTORE DI RIFERIMENTO                                                                                                    | 0           |  |  |  |
| Indicare la/le filiera/e o il/i settore/i di riferimento                                                                                 | (8.1.2.5)   |  |  |  |
| LOCALE AGRICOLA-ZOOTECNICA                                                                                                    | (81.2.9)    |  |  |  |
| FORESTA-LEGNO-ENERGIA                                                                                                    | (0)         |  |  |  |
|                                                                                                    | (8.1.2.10)  |  |  |  |
| AGROALIMENTARE E TRASFORMAZIONE DELLE PRODUZIONI AGRICOLE-ZOOTECNICHE                                                                    | (81211)     |  |  |  |
| BIODIVERSITA' E PAESAGGIO                                                                                                    | (0)         |  |  |  |
|                                                                                                    | (8.1.2.12)  |  |  |  |
| FRUTTICULTURA DI MONTAGNA                                                                                                    | (81213)     |  |  |  |
|                                                                                                    | (0.1.2.13)  |  |  |  |
|                                                                                                    | (8.1.2.14)  |  |  |  |
| CORTA (PROGETTI FINALIZZATI AL KM 0)                                                                                                    | (0.4.2.45)  |  |  |  |
|                                                                                                    | (8.1.2.15)  |  |  |  |
|                                                                                                    | <b>6</b> .1 |  |  |  |
|                                                                                                    | Salva       |  |  |  |

[total time: 0,1719 sec.]

#### ✓ **Quadro finanziario**

Il quadro finanziario consente l'**inserimento degli interventi** previsti da ciascun partecipante alla Sottomisura 16.2

Nella sezione sono già proposte tutti i tipi di operazioni attivabili nell'ambito della Sottomisura 16.2

#### ISTRUZIONE SULLA COMPILAZIONE DEL QUADRO INTERVENTI

| Selezionare il | partecipante | diretto e | cliccare | sul | tasto \$ | SALVA |
|----------------|--------------|-----------|----------|-----|----------|-------|

Dopo aver effettuato la scelta dell'INTERVENTO, cliccare sul tasto SALVA per confermarlo ed aprire così la tendina corrispondente al Sottointervento e voce di spesa. Selezionare il SOTTOINTERVENTO E VOCE DI SPESA e confermarlo ricliccando sul tasto SALVA

Selezionare la PERCENTUALE DI CONTRIBUTO; INSERIRE l'importo dell'investimento ed eventuali NOTE e cliccare sul tasto SALVA

Per aggiornare la pagina cliccare sul menù di sinistra sul Quadro finanziario.

|      |       |                                                                                                    |            | Sottom                             | isura/Tipo d              | i operazione             | 16.2                    |       |                         |
|------|-------|----------------------------------------------------------------------------------------------------|------------|------------------------------------|---------------------------|--------------------------|-------------------------|-------|-------------------------|
| Γŀ   | -     |                                                                                                    |            | Record estra                       | atti : 1                  |                          |                         |       |                         |
| Sott | omis  | sura/tipo operazione 16.2                                                                                   |            |                                    |                           |                          |                         |       |                         |
|      |       | Codice<br>Progetto/Beneficiario/UP                                                                          | Intervento | Sottointervento<br>e voce di spesa | Percentuale<br>contributo | Investimenti<br>previsti | Contributo              | Note  | Anomalia                |
|      | 4     | Cliccare sulla icona con le<br>1<br>freccioline verdi,per indicare i<br>partecipanti e le spese<br>previste |            |                                    |                           |                          |                         |       |                         |
|      |       |                                                                                                    |            |                                    | _                         | _                        | Totale INV<br>Totale CO | ESTIN | 1ENTI -> 0<br>BUTO -> 0 |
|      | Elimi | ina selezionati Nuova                                                                                       | a Riga     |                                    |                           |                          |                         |       |                         |

Sottomisura/Tipo di operazione 1.1

| 1       | Record estratti : 1                                                                                    |            |                                    |                           |                          |            |      |          |
|---------|----------------------------------------------------------------------------------------------------|------------|------------------------------------|---------------------------|--------------------------|------------|------|----------|
| Sottomi | sura/tipo operazione 1.1                                                                               |            |                                    |                           |                          |            |      |          |
|         | Codice<br>Progetto/Beneficiario/UP                                                                     | Intervento | Sottointervento<br>e voce di spesa | Percentuale<br>contributo | Investimenti<br>previsti | Contributo | Note | Anomalia |
|         | Cliccare sulla icona con le<br>freccioline verdi,per indicare i<br>partecipanti e le spese<br>previste |            |                                    |                           |                          |            |      |          |
|         |                                                                                                    |            |                                    |                           |                          |            |      |          |
|         | Totale INVESTIMENTI -> (<br>Totale CONTRIBUTO -> (                                                     |            |                                    |                           |                          |            |      |          |
| Elim    | ina selezionati Nuov                                                                                   | a Riga     |                                    |                           |                          |            |      |          |

|                                              |      | Sottomisura/Tipo di operazione 1.2                                                                     |            |                                    |                           |                          |                         |               |                         |
|----------------------------------------------|------|----------------------------------------------------------------------------------------------------|------------|------------------------------------|---------------------------|--------------------------|-------------------------|---------------|-------------------------|
| <u> -                                   </u> |      |                                                                                                    |            | Record estra                       | tti:1                     |                          |                         |               |                         |
| Sotto                                        | mis  | ura/tipo operazione 1.2                                                                                |            |                                    |                           |                          |                         |               |                         |
|                                              |      | Codice<br>Progetto/Beneficiario/UP                                                                     | Intervento | Sottointervento<br>e voce di spesa | Percentuale<br>contributo | Investimenti<br>previsti | Contributo              | Note          | Anomalia                |
|                                              | ¢    | Cliccare sulla icona con le<br>freccioline verdi,per indicare i<br>partecipanti e le spese<br>previste |            |                                    |                           |                          |                         |               |                         |
|                                              |      |                                                                                                    |            |                                    |                           |                          | Totale INV<br>Totale CC | ESTIM<br>NTRI | IENTI -> 0<br>BUTO -> 0 |
| E                                            | Iimi | na selezionati Nuov                                                                                    | a Riga     |                                    |                           |                          |                         |               |                         |

1) Per il caricamento del 1° intervento, cliccare sull'icona della sottomisura/tipo di operazione scelta. Verrà visualizzata la seguente finestra:

| 🥹 Modifica riga - Mozilla Firefox                              |                                                 |
|----------------------------------------------------------------|-------------------------------------------------|
| ③ arteasviluppo12/anagrafe/moduli/editRigaMonitoraggio.asp?idt | poparametro=5270&riga=2&idparmodulo=4 🛛 😪 😁 🔂 🚍 |
| Modifica riga Sottomisura/tipo operazione 16.2                 |                                                 |
| Codice<br>Progetto/Beneficiario/UP                             | ▼ Intervento<br>● voce di spesa                 |
| Percentuale contributo 0 🔻                                     | Investimenti<br>previsti                        |
| Note                                                           | Anomalia                                        |
| Chiudi finestra                                                | Salva                                           |
| ۲                                                              |                                                 |
|                                                                |                                                 |

- 2) Selezionare il Partecipante e il tipo di intervento; poi cliccare su Salva
- 3) Spostarsi, con la barra di scorrimento, verso destra e selezionare il sottointervento e voce di spesa; poi cliccare su Salva

| 🤞 Modifica riga - Mozilla Firefox                                                                    |           |
|----------------------------------------------------------------------------------------------------|-----------|
| ① arteasviluppo12/anagrafe/moduli/editRigaMonitoraggio.asp?idtipoparametro=5270&riga=2&idparmodulo=4 | ··· ♥ ☆ = |
| Intervento     Costi di animazione     Sottointervento     e voce di spesa                           | •         |
| Investimenti<br>previsti 0.00 Contributo € 0.00                                                      |           |
| Anomalia                                                                                             |           |
| Salva                                                                                                |           |
|                                                                                                    |           |
| · · · · · · · · · · · · · · · · · · ·                                                                | ۴.        |

4) Spostarsi, con la barra di scorrimento, verso sinistra e selezionare il tasso di contribuzione; poi inserire l'importo della spesa richiesta a contributo e cliccare

| su                             | Salva                                                                                                    |                                                                                                    |
|--------------------------------|----------------------------------------------------------------------------------------------------|----------------------------------------------------------------------------------------------------|
| Modifica riga - Google Chrome  | Skares and shares and shares |                                                                                                    |
| Sicuro   https://www5.arte     | ea.toscana.it/anagrafe/moduli/editRigaMonitoraggio.asp?idtipoparametro=529&riga=2&idparmodulo=6                                                                                                    | 5                                                                                                    |
| Comune UTE/UPS: FIRENZE V Inte | ervento (Producteo spricola vegetalo: fabbricati<br>restimenti<br>vietti                                                                                                    | Sottointervente     Fabiricati ed opere murane - Opere edili complementari all'istallazione degli implanti, macchine, attrezzature       Contributo     Contributo |
| And                            | omatie                                                                                                    |                                                                                                    |
|                                |                                                                                                    | Sahra                                                                                                    |
|                                |                                                                                                    |                                                                                                    |
|                                |                                                                                                    |                                                                                                    |

Il campo del contributo calcolato sarà valorizzato solo dopo aver chiuso la maschera di inserimento ed aver aggiornato la pagina del **Quadro finanziario** (*cliccare sul menù di sinistra*).

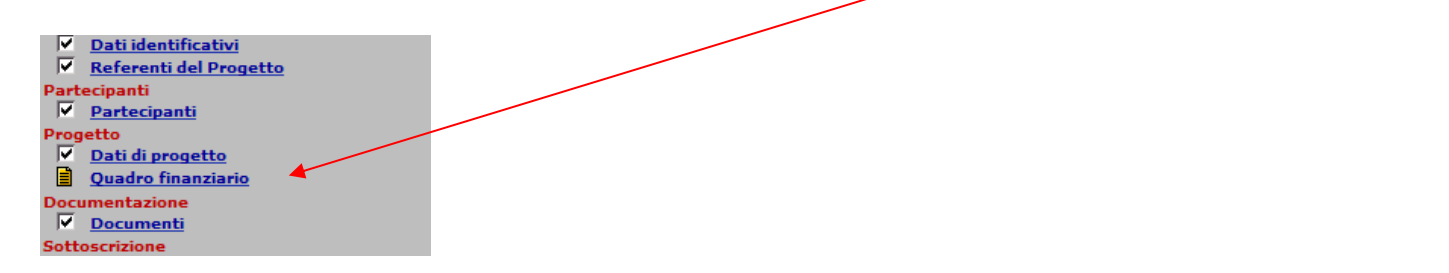

Si consiglia di effettuare questa operazione dopo ogni modifica o inserimento di una nuova riga.

Controllare sempre il report delle anomalie (di avvertimento e bloccanti), visualizzabile cliccando sul tasto "Controlli".

| n  | trollo sottomisura contributi massimi                                                                                                    |
|----|----------------------------------------------------------------------------------------------------|
|    | testo                                                                                                    |
| δ  | E' stato raggiunto il contributo massimo totale (€ 80.000)                                                                                                    |
| on | trollo sottomisure contributi minimi                                                                                                    |
|    | testo                                                                                                    |
|    | Per il partecipante: A1.1 Partecipante: MONTAGNAPPENNINO SOC. CONSORTILE R.L. UP: BORGO A MOZZANO non è stato<br>raggiunto il minimo di contributo di 5000 euro |

In fondo alla sezione del "Quadro finanziario" sono presenti varie tabelle di riepilogo (per beneficiario, per sottomisura/tipo di operazione, ecc.), che si aggiornano **automaticamente** con l'inserimento degli investimenti.

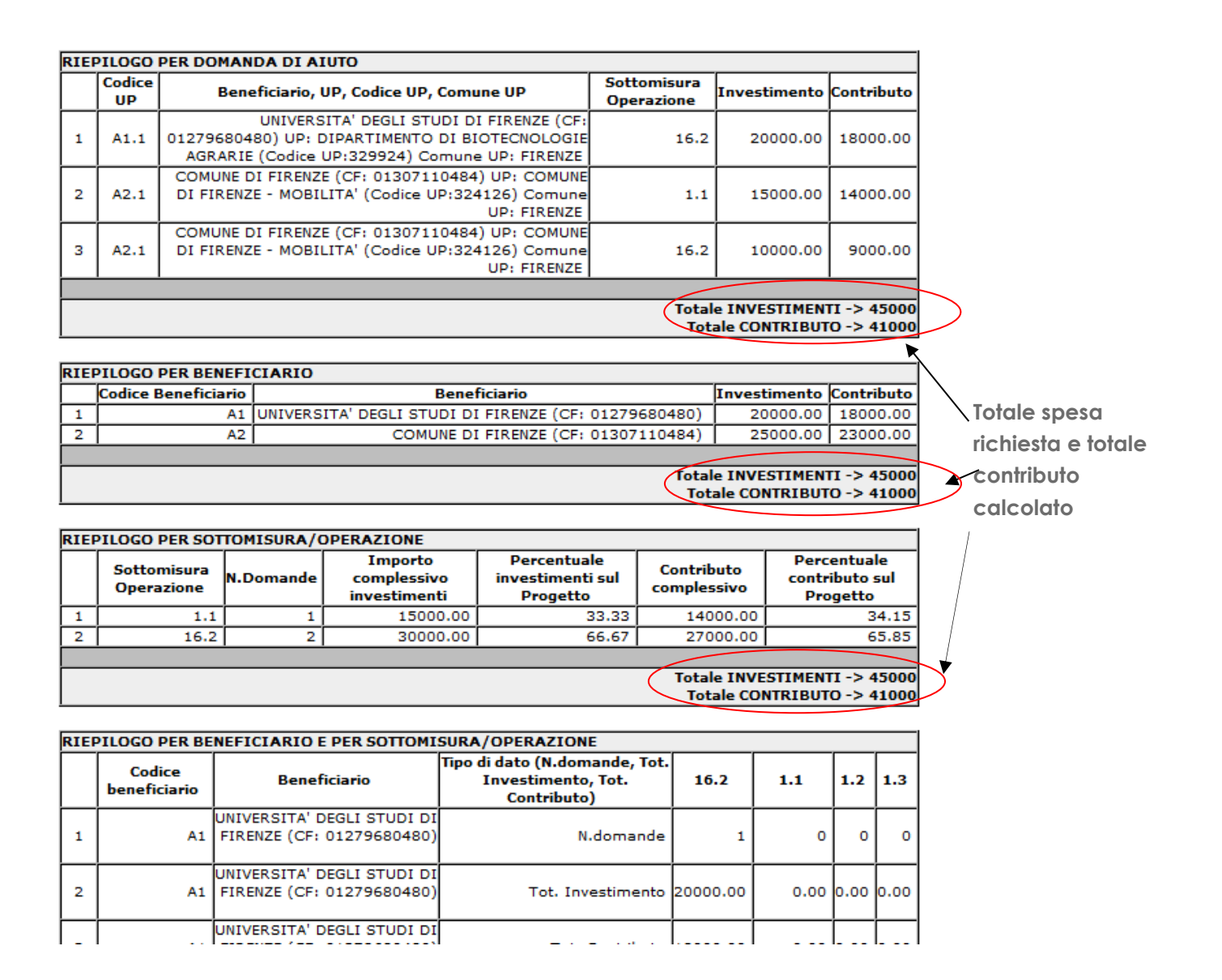

#### Documentazione

#### √ <u>Documenti</u>

In questa sezione devono essere presentati i documenti richiesti dal Bando Sottomisura 16.2

| ienda MONTAGNAPPENNING             | SOC. CONSORTI  | LE R.L CUAA    | : 024226 | 90467          |         |              |      | <br> |
|------------------------------------|----------------|----------------|----------|----------------|---------|--------------|------|------|
| # CONTROLLI                        |                |                |          |                |         |              |      |      |
|                                    |                |                |          |                |         |              |      |      |
| ocumentazione                      |                |                |          |                |         |              |      |      |
| ocumenti                           |                |                |          |                |         |              |      |      |
|                                    |                |                | росима   | ENTAZIONE I    | N ALLE  | GATO         |      |      |
| 0 🗖                                |                |                |          |                |         |              |      |      |
| Tipo di documento                  | Fase           | Operatore      | Data     | Dettaglio      | File    | Osservazioni | Err. |      |
| (D568) Atto costituzion<br>ATI/ATS | ie Istanza     |                |          |                |         |              |      |      |
| (D735) Formulario 16.2             | 2 Istanza      |                |          |                |         |              |      |      |
| (D736) Accordo di<br>cooperazione  | Istanza        |                |          |                |         |              |      |      |
| (D700) Altro document              | o Istanza      |                |          |                |         |              |      |      |
| Salva selezionati                  |                |                |          |                |         |              |      |      |
|                                    |                |                |          |                |         |              |      |      |
|                                    |                |                |          | NOTA BEN       | IE      |              |      |      |
| Deve essere allegato OBBLI         | GATORIAMENTE a | lla presente d | omanda / | Atto costituzi | ione Al | I/ATS.       |      |      |

[total time: 0,7305 sec.]

Cliccando sull'icona corrispondente al "Formulario 16.2" (D735), **è possibile scaricare** lo schema del documento che dovrà essere compilato e poi inserito tra la documentazione allegata alla domanda del Bando Sottomisura 16.2

#### Per caricare i documenti compilati e firmati, attenersi alla seguente procedura:

1) selezionare la casella corrispondente al documento da inserire e cliccare su "**Salva** selezionati"

| Docu | Imentazione                         |         |           |      |           |      |              |      |  |
|------|-------------------------------------|---------|-----------|------|-----------|------|--------------|------|--|
| Docu | imenti                              |         |           |      |           |      |              |      |  |
|      | DOCUMENTAZIONE IN ALLEGATO          |         |           |      |           |      |              |      |  |
|      | ② 1                                 |         |           |      |           |      |              |      |  |
|      | Tipo di documento                   | Fase    | Operatore | Data | Dettaglio | File | Osservazioni | Err. |  |
|      | (D568) Atto costituzione<br>ATI/ATS | Istanza |           |      |           |      |              |      |  |
|      | (D735) Formulario 16.2              | Istanza |           |      |           |      |              |      |  |
|      | (D736) Accordo di<br>cooperazione   | Istanza |           |      |           |      |              |      |  |
|      | (D700) Altre documento              | Istanza |           |      |           |      |              |      |  |
| Sa   | Iva selezionati                     |         |           |      |           |      |              |      |  |

2) cliccare sull'icona per inserire il file

| Doc                        | Documentazione |                                     |          |                                                   |            |           |      |              |  |      |
|----------------------------|----------------|-------------------------------------|----------|---------------------------------------------------|------------|-----------|------|--------------|--|------|
| Doc                        | Documenti      |                                     |          |                                                   |            |           |      |              |  |      |
| DOCUMENTAZIONE IN ALLEGATO |                |                                     |          |                                                   |            |           |      |              |  |      |
|                            |                |                                     |          |                                                   |            |           |      |              |  |      |
|                            |                | Tipo di documento                   | Fase     | Operatore                                         | Data       | Dettaglio | File | Osservazioni |  | Err. |
|                            |                | (D568) Atto costituzione<br>ATI/ATS | Istanza  |                                                   |            |           |      |              |  |      |
| *                          | Ŧ              | (D735) Formulario 16.2              | Progetto | Annalisa Mori<br>(GAL -<br>Montagna<br>Appennino) | 05/03/2019 |           |      |              |  |      |
|                            |                | (D736) Accordo di<br>cooperazione   | Istanza  |                                                   |            |           |      |              |  |      |
|                            |                | (D700) Altro documento              | Istanza  |                                                   |            |           |      |              |  |      |
| S                          | alva s         | elezionati                          |          |                                                   |            |           |      |              |  |      |

3) effettuare il salvataggio del documento

#### **Sottoscrizione**

## ✓ <u>Dichiarazioni generali</u>

Prendere atto di quanto riportato nella sezione "Dichiarazioni generali"

| Dichiarazioni generali                                                              |                                                                                                    |
|-------------------------------------------------------------------------------------|----------------------------------------------------------------------------------------------------|
|                                                                                     | IL SOTTOSCRITTO DICHIARA:                                                                                                    |
| li aver costituito il fascicolo aziendale<br>orrispondenti ai contenuti dello stess | ai sensi del DPR 503/99, e che le informazioni in esso contenute sono riportate nell'anagntenute sono riportate nell'anagrafe ARTEA e<br>o fascicolo aziendale elettronico;  |
| li essere consapevole, ai sensi dell'ar<br>li atti falsi;                           | icolo 76 del D.R.R. 445/2000, delle responsabilità penali a cui può andare incontro qualora rilasci dichiarazioni mendaci, formi o faccia uso                                |
| li essere consapevole che i dati relati<br>LBI/REGISTRI pubblici previsti dalle     | ri ai contributi percepiti sono resi pubblici ai sensi del DPR 118/2000, dei Reg. CE 1995/06 e CE 259/08, così come quelli relativi agli<br>normative specifiche in materia. |
| li rendere disponibili tutte le informaz<br>oubblici;                               | ioni necessarie al sistema di monitoraggio e valutazione delle attività aziendali anche oggetto di contributo o di iscrizione ad Albi/Registri                               |
| Comunicazioni sul procedimento a                                                    | mministrativo                                                                                                    |
| l Procedimento Amministrativo relativ<br>RTEA;                                      | o all'istanza PSR 2014-20 - Misura 16.2 GAL - Sostegno a progetti pilota inizia con la protocollazione dell'istanza nel Sistema Informativo                                  |
| n merito al Responsabile delle succes                                               | sive fasi del procedimento si rimanda alle indicazioni riportate nel bando.                                                                                                  |

### √ <u>Firma</u>

Selezionare il firmatario e procedere alla chiusura della stessa.

| Sottoscrizione                                     |                                         |       |         |  |  |  |  |  |
|----------------------------------------------------|-----------------------------------------|-------|---------|--|--|--|--|--|
| Firma                                              |                                         |       |         |  |  |  |  |  |
|                                                    |                                         |       |         |  |  |  |  |  |
| Operazione *** Selezionare ***                     | -                                       |       | Esegui> |  |  |  |  |  |
| Presentato presso                                  | (SELEZIONARE CENTRO/ENTE PRESENTAZIONE) | •     |         |  |  |  |  |  |
| Non ci sono dati relativi a personale e incarichi. |                                         |       |         |  |  |  |  |  |
| Nuovo                                              |                                         | Salva |         |  |  |  |  |  |

Nel caso in cui siano presenti anomalie BLOCCANTI (**triangolo rosso**), procedere alla risoluzione delle stesse.

Dopo la chiusura della domanda è necessario procedere alla sua presentazione.